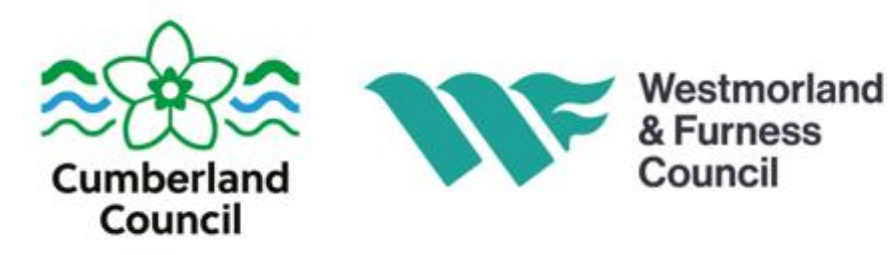

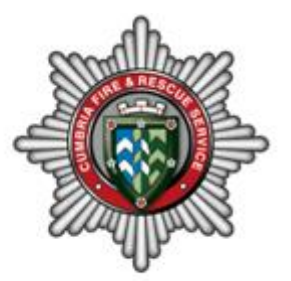

## **Occupational Health Service**

## Self-referral for Counselling Portal Guidance

## Introduction

Employee self-referral is for counselling only, any other referral e.g.physiotherapy, must be discussed and submitted by your manager.

Your referral will be treated in confidence unless it is considered that you may be of risk of harm to yourself or others.

The Occupational Health Service operates during normal office hours. If you are completing this referral outside of this time and are in crisis you should contact your GP's surgery in the first instance. A list of other agencies who may be of help can be found on the website below:-

https://www.cumbriapartnership.nhs.uk/our-services/mental-health/help

Please note counselling can be provided to employees as an interim measure of support whilst the employee seeks longer term treatment and support through their GP. Once your referral has been triaged then you will be referred to a counsellor initially for up to four sessions. The counsellor will provide feedback only on whether the sessions have been beneficial and whether you attended. Details discussed during the counselling sessions will not be disclosed.

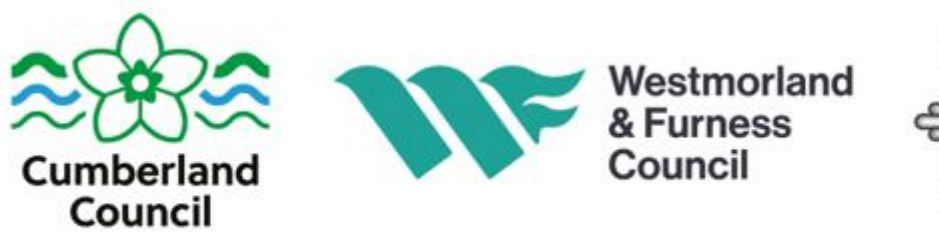

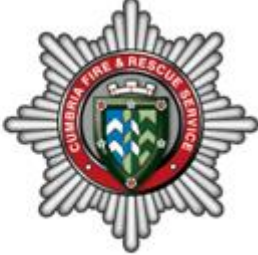

|   | Getting Started                                                                                                    |                                                                                                    |                                                                                                    |  |  |  |  |
|---|----------------------------------------------------------------------------------------------------|----------------------------------------------------------------------------------------------------|----------------------------------------------------------------------------------------------------|--|--|--|--|
| 1 | https://GenohsisPo                                                                                                    | ortal.cumbria.gov.uk/Portal                                                                                                    | You should access the system using the link                                                                                                    |  |  |  |  |
| 2 | Former Cumbria County Council staff       Sign in         Image: Provide the sign in       Sign in         Sign in using your Portal account       Sign in         Enter your password?       Sign up now         Forgotten your password?       Don't have a Portal account? Sign up now | Victoria       Victoria         Victoria       Victoria         Victoria       Victoria         Victoria       Victoria         Victoria       Victoria                                                                                                    | You will need to "Sign up" to the<br>system by clicking on the button<br>shown                                                                                                    |  |  |  |  |
| 3 | Control       Control         Control       Control                                                                                                    | HelpTo sign up, please enter your details in the fields opposite.<br>Your password must have:<br>a tleast 8 characters<br>Have Mixed Case<br>contain at least one nom-alphanumeric character - for example I\$%&*:()<br>If you have not yet been given a Company Reference it is included in<br>the relevant Managers portal guidance:<br><u>Employee Wellbeing Service - Management Referral</u><br>Health & Safety - Accident or Incident<br>The answer to your Security Question will be required in the event that<br>you need to reset your password.<br>If you are unable to read the Captcha Text, please use the buttons<br>provided to listen to, or reload the text. | Complete the boxes<br>The company reference is<br>M500FAB8<br>The password should contain – upper<br>and lower case, numbers and<br>symbols.<br>If this is the first time you log in you<br>will receive a verification email from<br>the system. You will need to go to that<br>email and following the instructions.<br>Enter your personal details<br>Click on next |  |  |  |  |

| 4 | settings                                                                                                    | Enter your personal details                                                  |
|---|----------------------------------------------------------------------------------------------------|------------------------------------------------------------------------------|
| - | Personal Details                                                                                                    | Click on post                                                                |
|   | In order to access the Portal, your User account needs to be linked to a Personnel record held in the system. Please enter your details in the required fields below, and click on Next to continue.<br>Closing the browser or signing out before clicking 'Save Changes' on the last screen will result in all entered data being lost.                                                                                                    | Click of flext                                                               |
|   | Company Reference* MSDFAB8                                                                                                    | Enter your contact details                                                   |
|   | Suname* Other                                                                                                    | You do not need to complete the                                              |
|   | Date Of Birth* 09(00/2996 •<br>National Insurance* 012121218                                                                                                    | employment details.                                                          |
|   | Next Fields marked with * are required                                                                                                    | Plagas slighten Sove Changes                                                 |
|   |                                                                                                    | Please click on Save Changes                                                 |
|   |                                                                                                    |                                                                              |
|   |                                                                                                    |                                                                              |
|   | nz Lad & 2006 - 2016 Af rights reserved. Registered in England & Wales as: Warrick IX: Systems Limited. Company Reg No. 2877208                                                                                                    |                                                                              |
| 5 |                                                                                                    |                                                                              |
| - | 🕞 🖉 Mapel Ignesting or set. Total Total Total Print Print Print Record Transformed Total Total X                                                                                                    | If at any time the expected pick list seems to move or not be in the correct |
|   | 🌸 🖗 There Use Lopes 🕤 Welcome to the CCC Max. 🚫 People Management Perifd 🔷 Service Centre Portel – My., 📲 Welcome to the CCC Max. 🚯 Employee Engagement Ko 🚯 Analda 🔮 GENERS 🧶 Paral                                                                                                    | place then you please change your                                            |
|   | Control of the second of the second of       | zoom to between 100 and 125%. This should correct the problem.               |
|   | General How And And And And And And And And And And                                                                                                    | Quick Guides – you can exit the quick                                        |
|   |                                                                                                    | guides by click on the "Exit quick                                           |
|   | All the set of the set of the set | guides" button                                                               |
|   | ni de bra Waday yau ya<br>na kana kana kana kana kana kana kana                                                                                                    |                                                                              |
|   | Please click the play button to start                                                                                                    |                                                                              |
|   |                                                                                                    |                                                                              |
|   | (Some screens may appear slightly differently to your actual system)                                                                                                    |                                                                              |
|   |                                                                                                    |                                                                              |
|   | No Online Forms View oursently selected                                                                                                    |                                                                              |
| 6 |                                                                                                    | Create a new medical referral                                                |
|   | Council Council                                                                                                    | To graate a new medical referral form                                        |
|   | Current View                                                                                                    | click on the drop down arrow.                                                |
|   | Wy Actions                                                                                                    | ·                                                                            |
|   | My Forms<br>My Indigents                                                                                                    | Choose "My Forms"                                                            |
|   | My Investigations                                                                                                    |                                                                              |
|   |                                                                                                    | The other items in this list are                                             |
|   | :                                                                                                    | concerned with the Safety side of the                                        |
|   | ŝ <b></b> ₩                                                                                                    | system and can be ignored.                                                   |
|   |                                                                                                    |                                                                              |
|   |                                                                                                    |                                                                              |
|   | Creating a Calf referred for Coursellin                                                                                                    | n Ouestienneine                                                              |
|   | Creating a Self-referral for Counsellin                                                                                                    | g Questionnaire                                                              |
| 7 | Create New Online Form                                                                                                    | To create a new form                                                         |
|   | Konation Konation Kon | Click on "Create New Online form"                                            |
|   | Current View enforcement of goffers on the Data ends                                                                                                    |                                                                              |
|   | Tem         10/7/2022         •         Crate New Critical Control New Critical Control New Critical Conte                                                   |                                                                              |
|   | Date Completed         Colline Comm           From:         13/07/2022         •                                                                                                    |                                                                              |
|   | Ter 11/07/2023 •<br>Options                                                                                                    |                                                                              |
|   | Refresh Results Create New Online Form Create New Online Form Create |                                                                              |

| Note from         Metrics of over<br>Term Type*         Metrics of over<br>Term Type*           Status         Concerving term<br>Concerving term<br>Concervin | ad On Sana<br>A Application Control<br>and P Space Control<br>and P Space Control<br>Provide Water Sciences The<br>Provide Water Sciences The<br>Provide W | <section-header><section-header><section-header><section-header><section-header><section-header><section-header><section-header><section-header><section-header></section-header></section-header></section-header></section-header></section-header></section-header></section-header></section-header></section-header></section-header> | Click on the drop down list in form<br>type. Choose the<br>Counselling – Self Referral form.<br>Click on continue and complete the<br>rest of the questionnaire.<br>Please ensure that you have<br>provided a suitable telephone<br>contact as the Counsellor will<br>contact you directly following<br>referral. |
|----------------------------------------------------------------------------------------------------|----------------------------------------------------------------------------------------------------|----------------------------------------------------------------------------------------------------|----------------------------------------------------------------------------------------------------|
|                                                                                                    |                                                                                                    |                                                                                                    | You can "Save Draft" at any point.                                                                                                    |
| Options                                                                                                    | Options     Pre-Employment - general     Contact details     I. Mobile Telephone Number: 07772112828                                                                                                    |                                                                                                    | Once you have finished please ensure<br>you click on the save draft button. You<br>will then be asked if you want to<br>Submit the form. Please press Yes if<br>you are happy to continue                                                                                                    |
| Online Form<br>Main Details<br>Fill Out The Form<br>Attachments (0)<br>Save Draft                                                                                                    | 2. Telephone number:                                                                                                    | 07772112828<br>Message ID (1575)                                                                                                    |                                                                                                    |
| Back                                                                                                    | Fields marked with * are required                                                                                                    | Do you wish to submit this Form?     Note: Once submitted, the FormKarfinot be updated in the future.     Yes No                                                                                                    |                                                                                                    |
|                                                                                                    |                                                                                                    |                                                                                                    |                                                                                                    |

Your form will then be sent to the Occupational Health Service Team and they will triage the form. They may contact you if they need any further details.

If you have any difficulties please call the Occupational Health Service on 01768 812556.